## 父母等ポータルの設定方法について

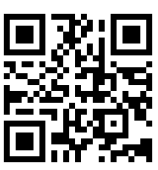

1. 父母等ポータルサイトにログインします。 https://parents.ssu.ac.jp/にアクセスし、ユーザ ID、パスワードを入力してください。

| 静岡産業大学                  |  |  |  |  |
|-------------------------|--|--|--|--|
| 父母等ポータル                 |  |  |  |  |
| ーサロ 同封書類に記載の I Dを入力します。 |  |  |  |  |
| 同封書類に記載のパスワードを入力します。    |  |  |  |  |
| ログインパスワードを忘れた方はこちら      |  |  |  |  |

ログインが完了すると、以下の父母等ポータルサイトが表示されます。
 左側の縦に並んだボタンから【メールアドレス登録】ボタンをクリックしてください。

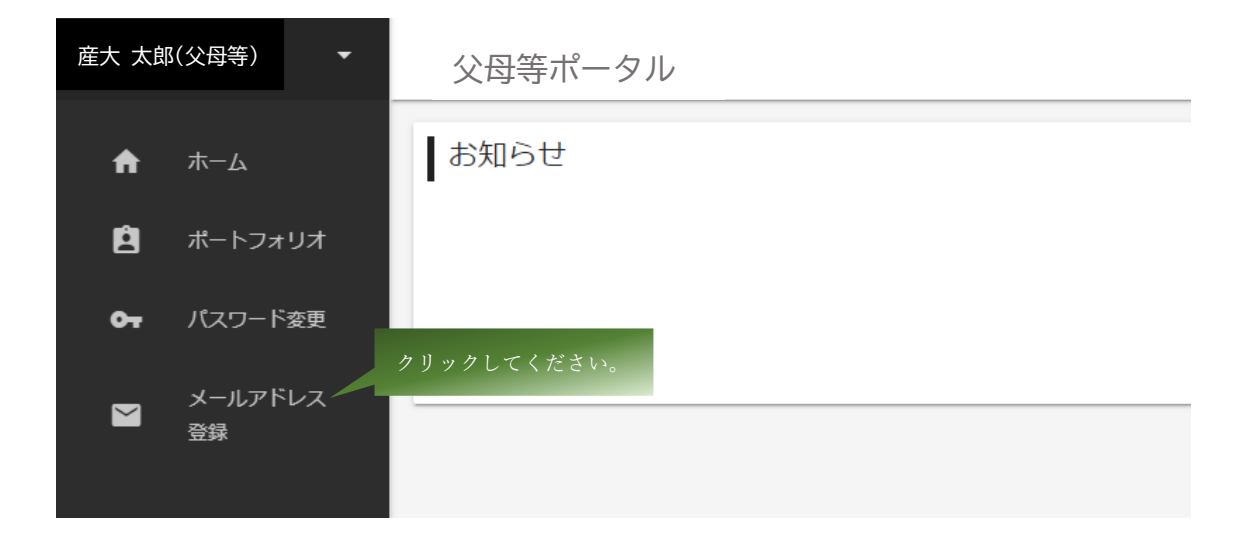

3. メールアドレスを登録してください。

父母等ポータルへのお知らせが、ここで登録したメールアドレスに通知されます。

| 産大 太郎(父母等) |               | 父母等ポータル                                                                                |
|------------|---------------|----------------------------------------------------------------------------------------|
| A          | ホーム           | メールアドレス登録                                                                              |
| Ø          | ポートフォリオ       | メールアドレス ご自身のメールアドレスを入力します。                                                             |
| <b>0</b> т | パスワード変更       | メールアドレスの確認入力                                                                           |
|            | メールアドレス<br>登録 |                                                                                        |
|            |               | メールアドレスを登録します。<br>保護者ポータルからのお知らせをお送りしますので、「tim@ssu.ac.jp」からのメールを受信できるようメール受信設定をお願いします。 |

4. 左側の縦に並んだボタンから【パスワード変更】ボタンをクリックしてください。

| 産大 太郎 | 『(父母等) ▼      | 父母等ポータル     |
|-------|---------------|-------------|
| A     | <b>ホ−ム</b>    | お知らせ        |
| ĝ     | ポートフォリオ       | クリックしてください。 |
| 0-    | パスワード変更       |             |
|       | メールアドレス<br>登録 |             |

5. 新しいパスワードを設定してください。

パスワードは、次の条件を満たすよう指定してください。

○ユーザ ID を含めない

〇8 文字以上

○次の】から4のうち、少なくとも3種類から、それぞれ1文字以上を含める。

- 1. 英大文字 ABCDEFGHIJKLMNOPQRSTUVWXYZ
- 2. 英小文字 abcdefghijklmnopqrstuvwxyz
- 3. 算用数字 0123456789
- **4**. 記 号 #\$% =~-^@+\*:\_?/.,

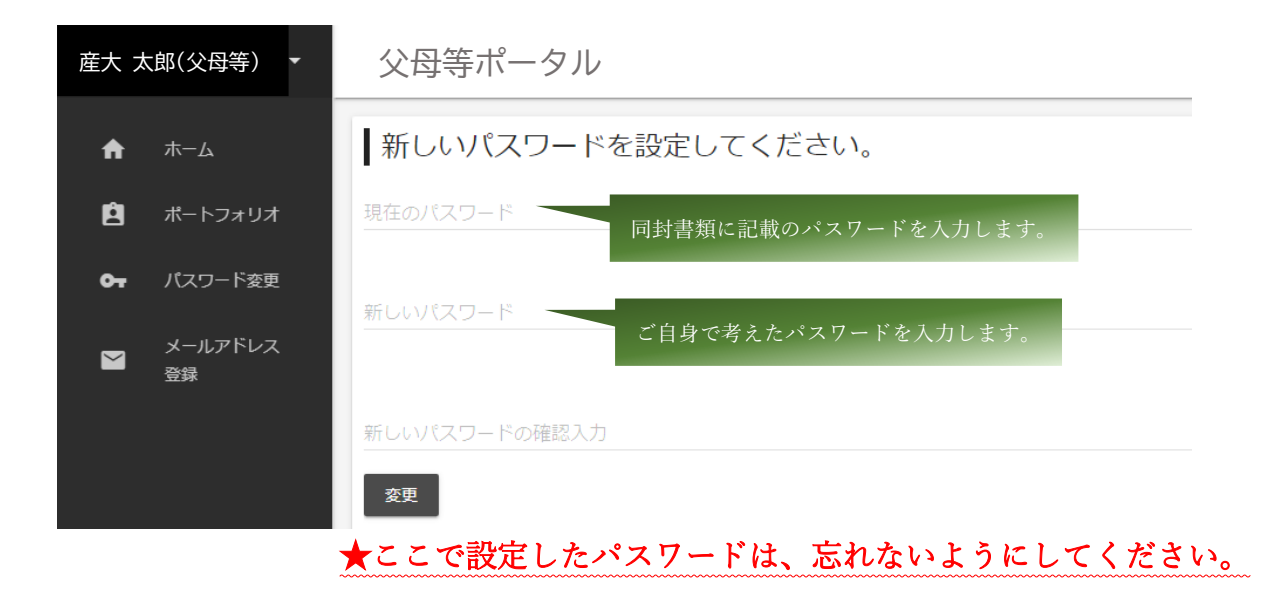

以上で設定は完了です。

今後は、大学からのお知らせが父母等ポータルに届きます。 お知らせの内容は、主に成績公開の案内や大学のイベント情報などになります。

| 産大 太郎  | 『(父母等) ▼                 | 父母等ポータル                                                                                                  |
|--------|--------------------------|----------------------------------------------------------------------------------------------------|
| Ĥ<br>Ê | ホーム<br>ポートフォリオ           | <ul> <li>お知らせ</li> <li>例) 2025 年度前期 成績通知表が更新されました。</li> <li>父母等相談会を実施します。</li> <li>大学祭を開催します。</li> </ul> |
| M      | ハスリート変更<br>メールアドレス<br>登録 | 広報誌「SSU NEWS vol.41」を発行しました。                                                                             |

また、左側の縦に並んだ【ポートフォリオ】ボタンをクリックすれば、学生情報・時間割・成績・健康診断結果が閲覧できるようになっています。

## 閲覧したい項目をクリックしてください。

| 産大 太郎      | 阝(父母等) ▼      | 父母等ポータル     |
|------------|---------------|-------------|
| A          | ホーム           | クリックしてください。 |
| ĝ          | ポートフォリオ       |             |
| <b>0</b> 7 | パスワード変更       |             |
|            | メールアドレス<br>登録 |             |

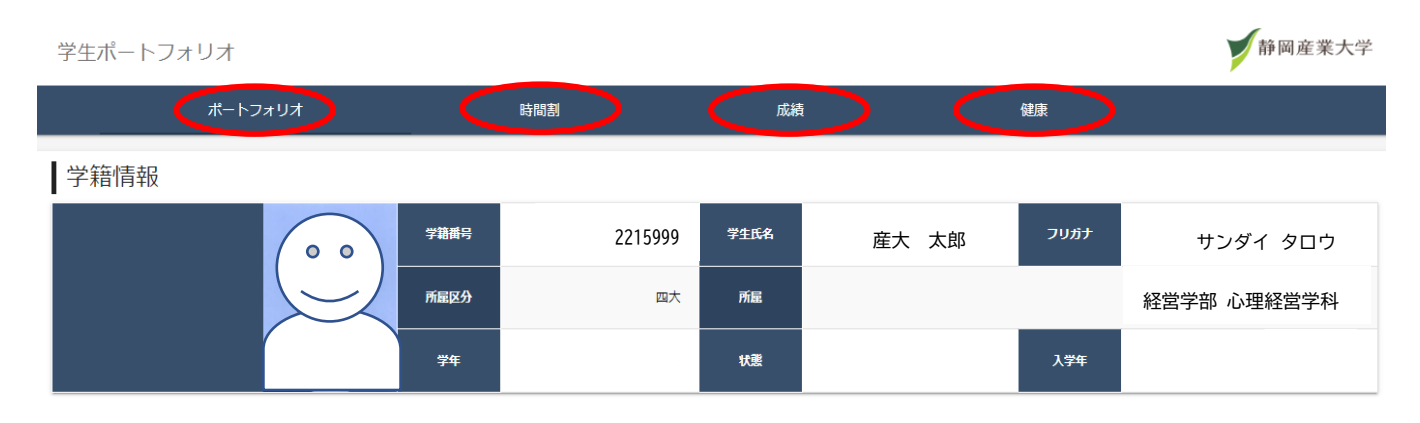

## パスワードを忘れた方はメールアドレスを入力して、パスワードの再設定をしてください。

| 静岡産業大学                                                             |             |                 |      |
|--------------------------------------------------------------------|-------------|-----------------|------|
| 父母等ポータル                                                            |             |                 |      |
|                                                                    |             |                 |      |
| <u>⊐-fi</u> D                                                      |             |                 |      |
| ۲                                                                  | 静岡西兰大学      |                 |      |
| ログイン、パスワードを忘れた方はこちら                                                |             |                 |      |
| $p \parallel_{w} p \parallel_{\mathcal{T}} / \mathcal{H} + \infty$ | メールアドレス 登録し | たメールアドレスを入力してくた | ぎさい。 |
| / y / / C C ( IC C V                                               | Email       |                 |      |
|                                                                    | メールの送信      |                 |      |
|                                                                    |             |                 |      |